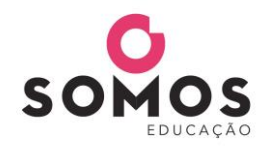

Livro digital do aluno Orientação para utilização de código de acesso de doação.

## PASSO 1: Acesse o site www.aticascipione.com.br

PASSO 2: Cadastre-se no site clicando em CADASTRE-SE E ACESSE e em seguida em

REGISTRE-SE AGORA. É MUITO RÁPIDO.

. Preencha os campos e clique em FINALIZAR.

Você receberá um e-mail para ativar seu cadastro, por isso é importante indicar um e-mail

válido. Ao receber o e-mail, clique no link indicado para ativação do cadastro.

PASSO 3: Faça o login no site indicando o e-mail e senha cadastrados no passo 2.

**PASSO 4**: Na página inicial do site, digite no campo indicado abaixo o nome do livro correspondente ao código de acesso de doação e clique na lupa ou tecle ENTER.

| 🛉 🕑 OLÁ, NI   | COLAS      |           | (B) ÁR                   | EA DO PROFESSOR | MINHA CONTA |   | NDIMENTO ONLINE 🕞 SAIR |
|---------------|------------|-----------|--------------------------|-----------------|-------------|---|------------------------|
| editora ática | editora sc | ipione 💙  | Ápis Língua Portuguesa 3 |                 | ٩           | ٦ | MEU CARRINHO           |
| LITERATU      | RA         | DIDÁTICOS | DICIONÁRIOS              | ATLAS           | GRAMÁTICAS  | S | CALIGRAFIAS            |

Em seguida, clique no livro.

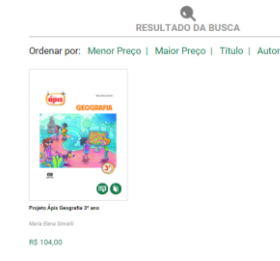

PASSO 5: Selecione a opção LIVRO DIGITAL e clique em ADICIONAR AO CARRINHO.

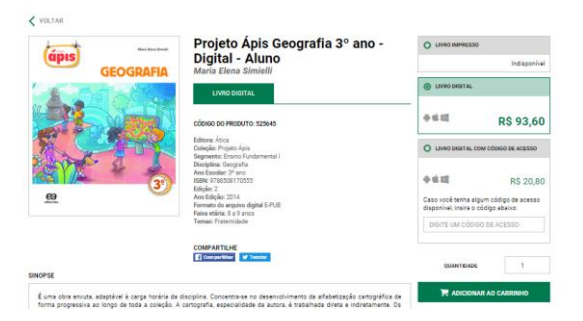

<u>PASSO 6</u>: No carrinho, digite o código de acesso de doação no campo VALE DESCONTO. Clique em APLICAR DESCONTO. Após repetir os passos 4, 5 e 6 para todos os livros correspondentes aos códigos de acesso, finalize o pedido.

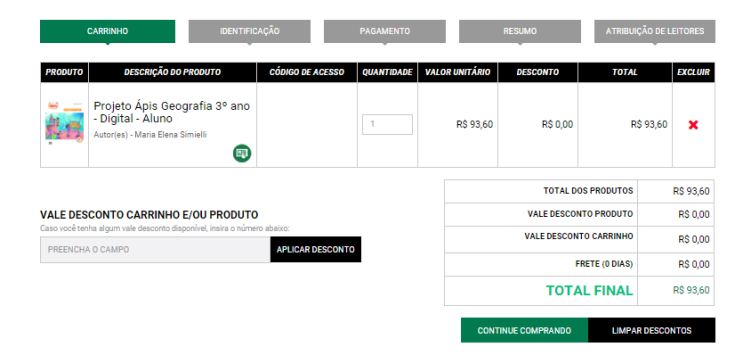

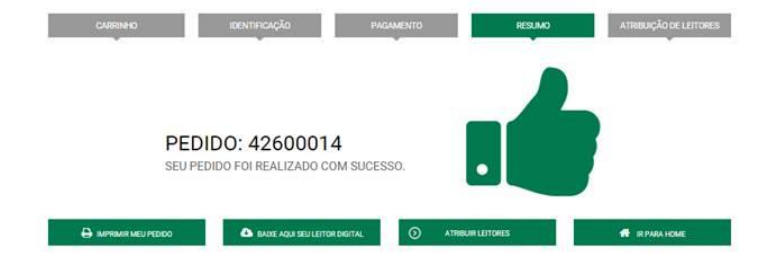

**PASSO 8**: Selecione o leitor e clique em **FINALIZAR**. Após a conclusão da atribuição do leitor, o livro estará disponível para download no aplicativo LIVRERA. Caso queira realizar a atribuição de leitores posteriormente, basta realizar o login no site, clicar em **MINHA CONTA** e selecionar a opção **MEUS LEITORES**.

| CANNEND                      |                    | IDENTIFICAÇÃO                | PAGAMENTO                                        | RESUMO                  | ATRIBUIÇÃO DE LEITORES   |
|------------------------------|--------------------|------------------------------|--------------------------------------------------|-------------------------|--------------------------|
| NICOLAS,                     |                    |                              |                                                  | 6                       | ADICIONAR NOVOS LEITORES |
| ara cada livro digital indiq | ue um leitor. Para | cadastrar novos leitores, ci | ique no botão "Adicionar Novos Leitores"         |                         |                          |
|                              |                    |                              |                                                  |                         |                          |
|                              |                    | COOCEANIA.                   | i                                                | A case Distant Allers   |                          |
| Selecione                    | ~                  | des and                      | Projeto Apis Geografia 31                        | * ano - Digitai - Alunc | 10                       |
| Selectone                    | ~                  | 1.10                         | Maria Bena Simielli                              | * ano - Digital - Alunc |                          |
| Selecione                    | ~                  | <b>秋日</b>                    | Projeto Apis Geografia 3<br>Maria Elena Simielli | * ano - Digital - Alunc |                          |

PASSO 9: Baixe o aplicativo LIVRERA\*, acesse-o com o mesmo login e senha cadastrados no

passo 2 e faça o download do livro clicando em . \*Mais informações sobre o LIVRERA em www.aticascipione.com.br/app.

## PASSO 7: Após finalizar o pedido, clique em ATRIBUIR LEITORES para indicar os leitores.